# **Upcoming Features**

Enlighten Mobile App.

#### Feature List

- 1. Status Screen Updates
- 2. Energy Screen Updates
- 3. New App Bar with Quick Link for Support Page
- 4. New Detailed Devices Section with Help Options
- 5. One Click Warranty for Microinverters
- 6. Re-connecting Envoy using AP Mode
- 7. Currency Equivalent for Energy Values

#### **Enlighten Mobile APP Upcoming New Features**

We are excited to introduce improvements to the Enlighten Mobile Application. The upcoming update will include a new user interface, quick support links, useful device level information, and self-troubleshoot features.

#### **1. Status Screen Updates**

| 9:41                                                   |                               | .ıl 🗢 💻                |
|--------------------------------------------------------|-------------------------------|------------------------|
|                                                        | SE                            | ?                      |
| Latest Stat<br>Last updated 1 hour a<br>9 System Error | tus<br><sup>90</sup> C        |                        |
| <b>≸ 2.03</b> kw<br>Latest Power                       | <b>≸ 2.2</b> kw<br>Peak Power | 🖆 60%<br>Storage       |
| <b>(</b> \mathcal{D})                                  | <b>**</b>                     |                        |
| 6.9 kWh<br>Imported                                    | 19.7 kWh<br>Produced          | 1.98 kWh<br>Discharged |
| 0.4 kWh Net Imported                                   | 18.29 kWh<br>Consumed         |                        |
|                                                        |                               |                        |
| 6.05 kWh<br>Exported                                   |                               | 2.54 kwh<br>Charged    |
|                                                        | Site ID - 698836482           | * =                    |
| Status                                                 | Energy Arr                    | ay Menu                |

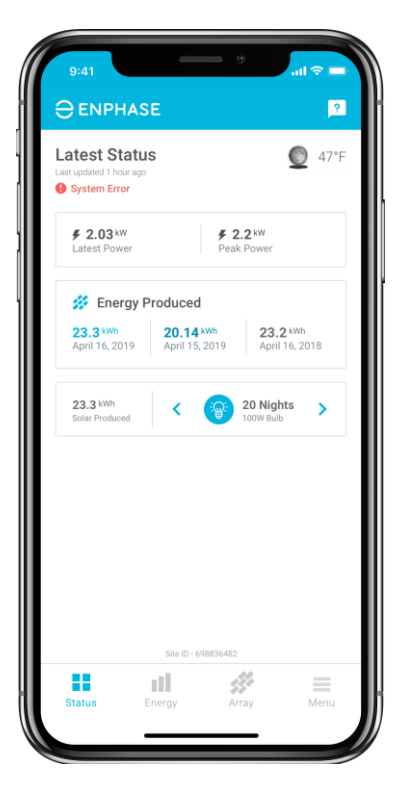

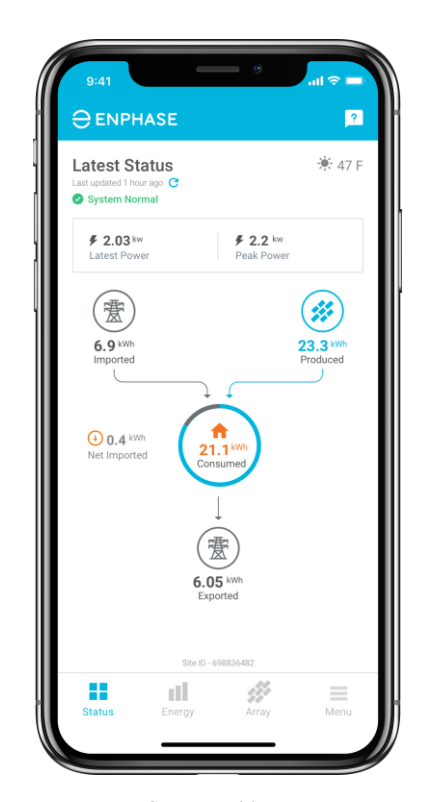

Systems with Battery and Consumption Meter

Systems without Consumption Meter

Systems without Battery

#### What's New:

- / New design for easy access to the latest energy data
- / Addition of app bar on top with quick link for support
- / Site ID information at the bottom
- / Pull to refresh feature

© 2019 Enphase Energy, Inc. All rights reserved.

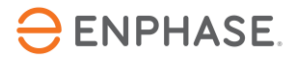

#### 2. Energy Screen Updates

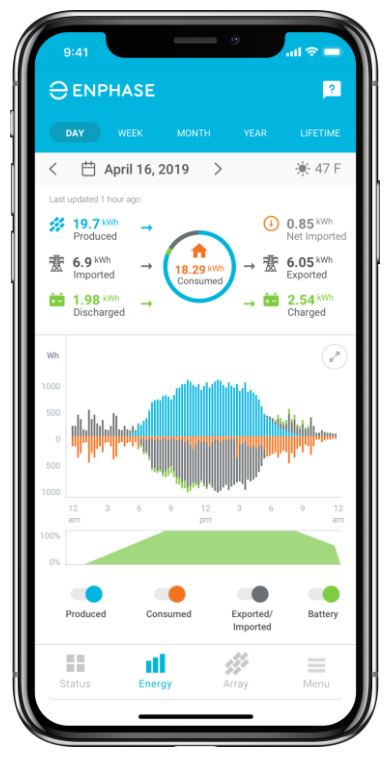

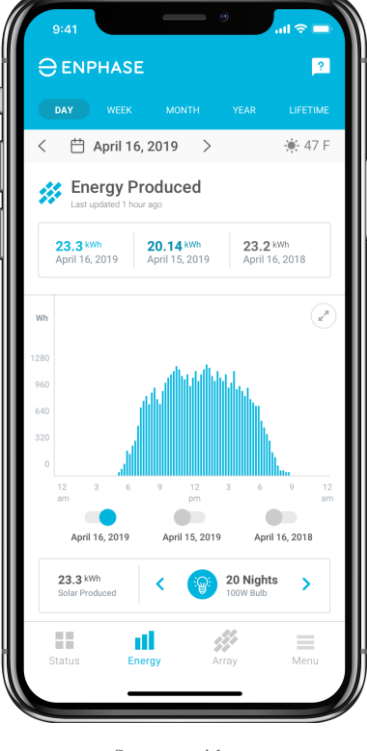

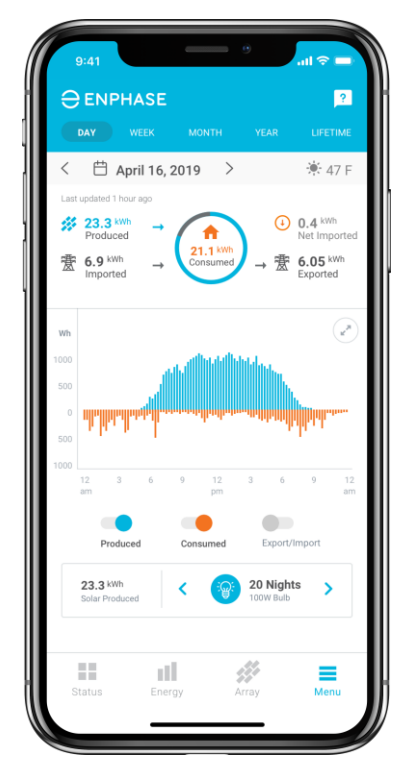

Systems with Battery and Consumption Meter

Systems without Consumption Meter

Systems without Battery

#### What's New:

- / New design with enhanced visuals and controls
- / Addition of app bar on top with quick link for support
- / Energy infographics with overview of important energy data
- / Landscape mode and addition of x-axis and y-axis on the energy graph
- / Improved period and toggle controls to view historic energy information
- / Pull to refresh feature

 $\ensuremath{\mathbb{C}}$  2019 Enphase Energy, Inc. All rights reserved.

# 3. App Bar with Quick Link for Support Page

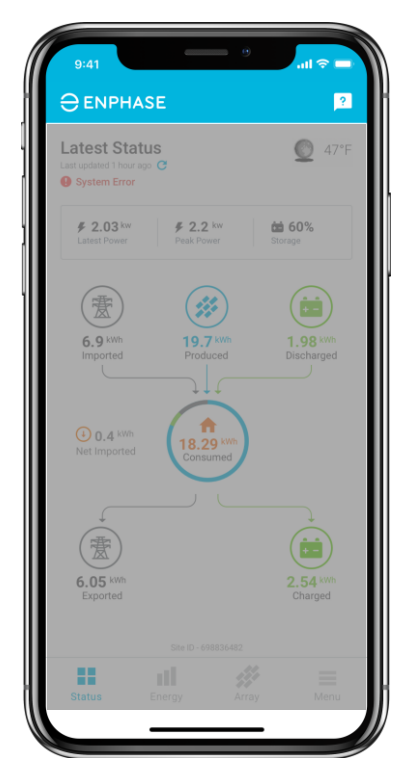

App Bar with Quick Support Link (On status, energy and array tab)

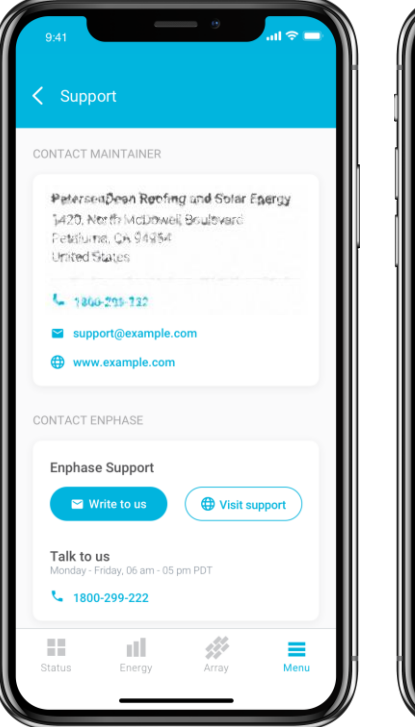

Built-In Support (Get support from Maintainer & Enphase) Status Energy Array Menu

In-App Email Form (Send emails straight from the app)

## What's New:

- / App bar at the top on status, energy and array screens
- / Support page quick link on the app bar for hassle-free support
- / Contact details of the Maintainer and the Enphase support team
- / In-built call option and email support form

© 2019 Enphase Energy, Inc. All rights reserved.

#### 4. Detailed Devices Section with Help Options

| 9:41                       |                    | 9     | all 🗢 🖿 |
|----------------------------|--------------------|-------|---------|
| Bordeaux<br>Site ID: 69883 | Residenco<br>36482 |       |         |
| Reports                    |                    |       | >       |
| Site Details               |                    |       | >       |
| Devices                    |                    |       | >       |
| Support                    |                    |       | >       |
| Settings                   |                    |       | >       |
| Logout                     |                    |       |         |
| ⊖ ENPHAS                   | SE V 3.0.7         |       |         |
| Status                     | Energy             | Array | Menu    |

| < | Devices                        |     |   |
|---|--------------------------------|-----|---|
|   | Envoy (1)<br>Normal            |     | > |
|   | Microinverters (20<br>Normal   | D)  | > |
| ė | Storage (1)<br>1 not reporting |     | > |
|   |                                |     |   |
|   |                                |     |   |
|   |                                |     |   |
|   |                                |     |   |
|   |                                |     |   |
|   |                                |     |   |
|   | a                              | 111 | = |

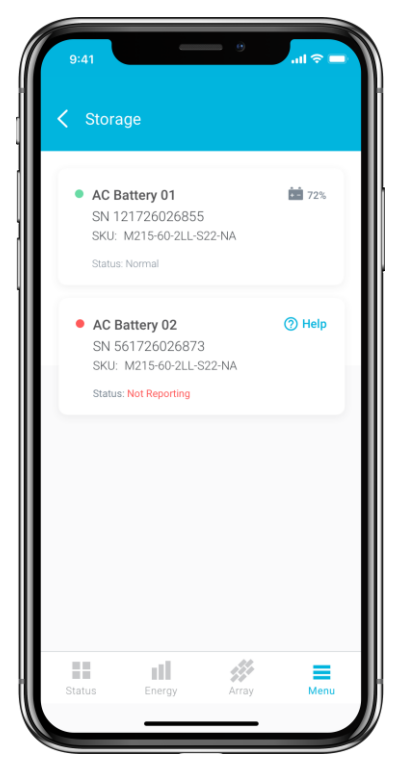

Devices Options under Menu Tab (With all the device related information) Devices Section (Lists individual devices with Status) View Device Level Information (With help option for devices with Error)

#### What's New:

- / Improved devices section under menu tab for devices related information
- / Individual devices tabs with count of all the units and overall health
- / Device unit level information like name, status, SKU and SN etc.
- / Help option for devices with error for easy troubleshooting and fix

 $\ensuremath{\mathbb{C}}$  2019 Enphase Energy, Inc. All rights reserved.

# 5. One Click Warranty for Microinverters

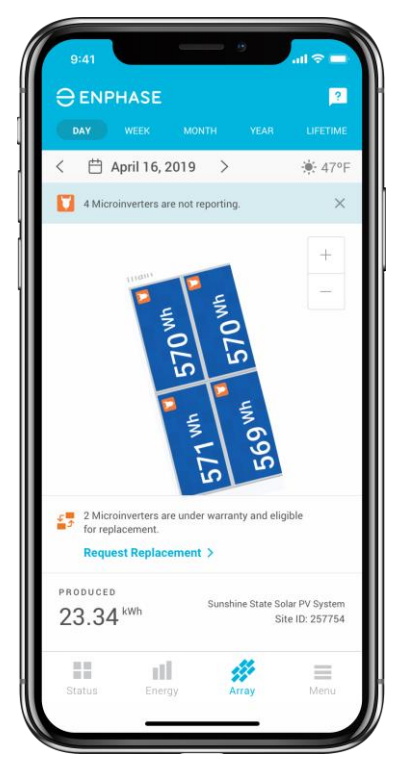

Replacement Notification on Array Page (For eligible microinverter)

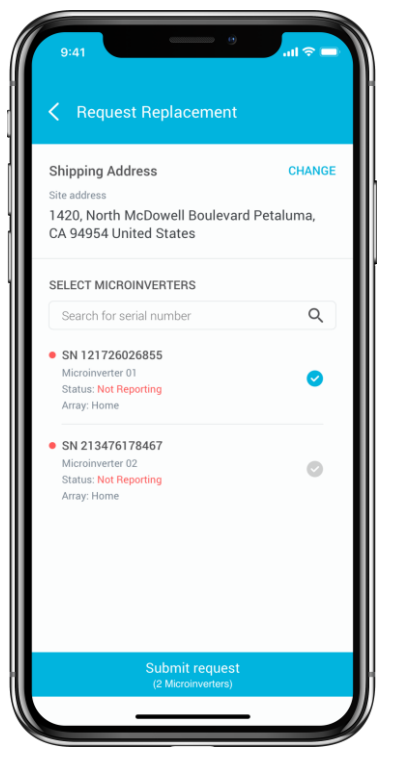

Replacement List (Microinverters eligible for replacement)

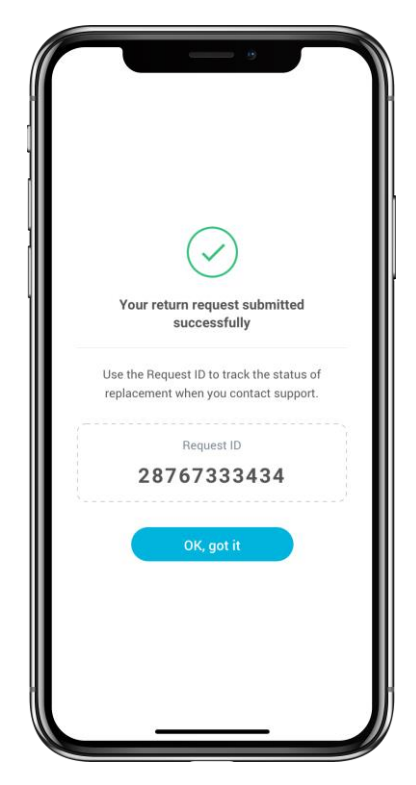

Confirmation Screen with Request ID (For tracking and update)

# What's New:

- / Get list of microinverters eligible for replacement under Warranty
- / Select microinverters for replacement, enter shipping address and submit request
- / Get request ID for tracking and to get updates
- / The replacement devices gets shipped to your shipping address

# ⊖ ENPHASE.

6. Reconnect Envoy to Wi-Fi network using AP Mode

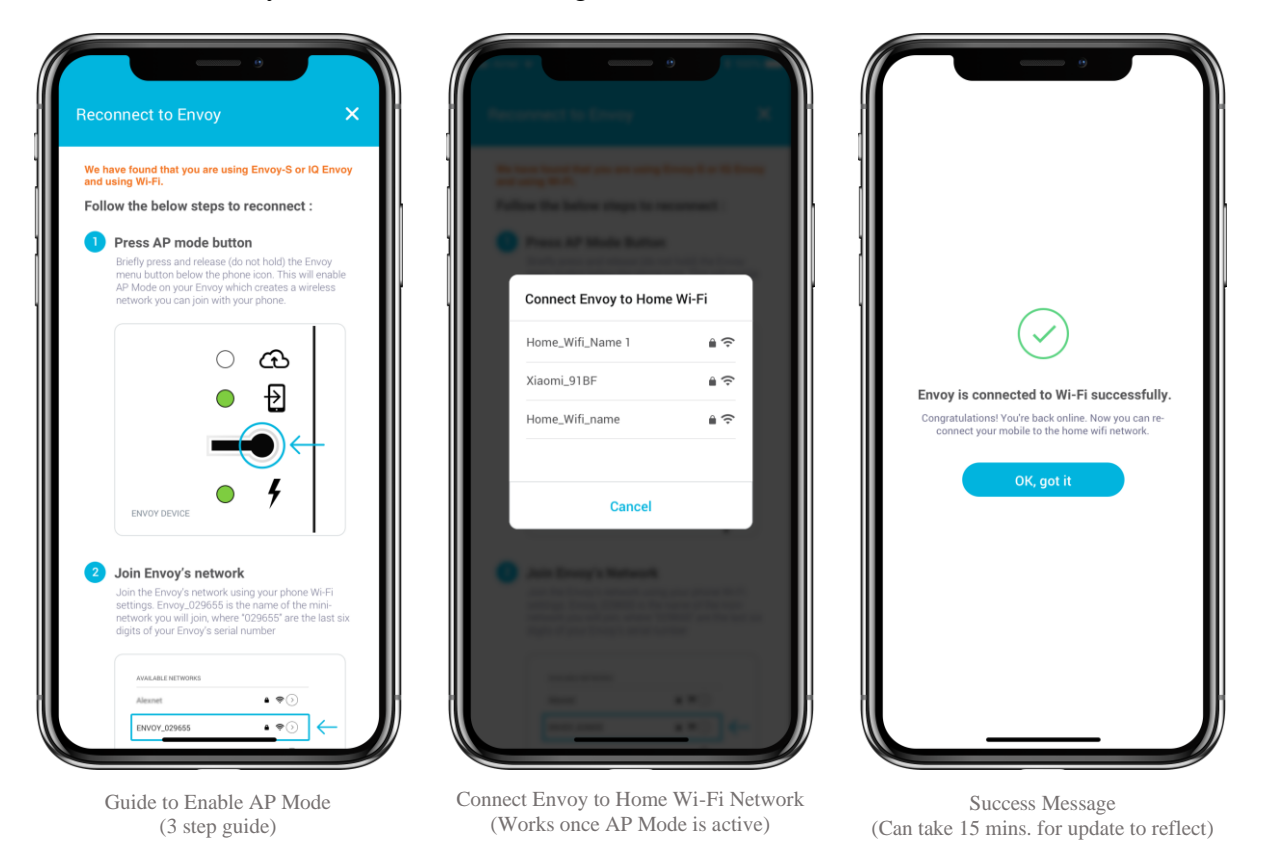

#### What's New:

- / Re-connect Envoy to you home Wi-Fi from within the App
- / In-app guide to help you enable AP Mode on your Envoy
- / Once in AP Mode, use the Enlighten App to connect Envoy to your home Wi-Fi
- / Within 15 min from the success message, your Envoy gets back online

⊖ ENPHASE.

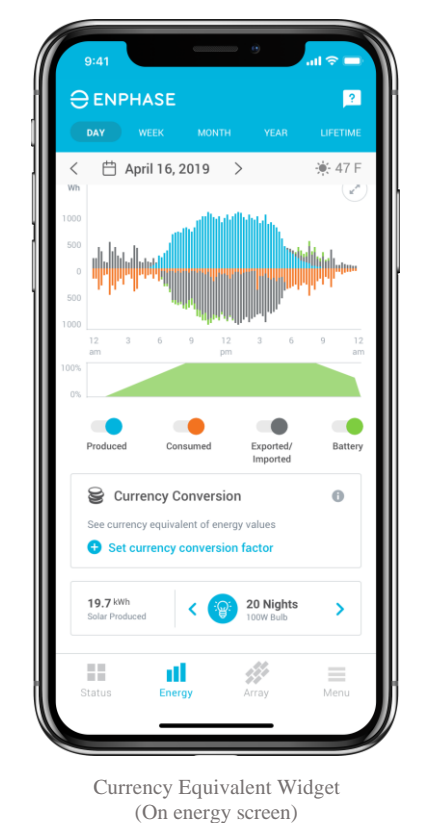

7. Currency Equivalent for Energy Value

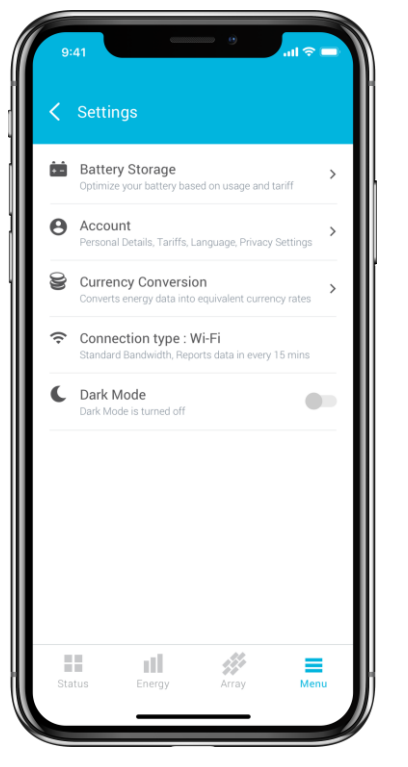

Currency Conversion Settings (Under Menu > Settings)

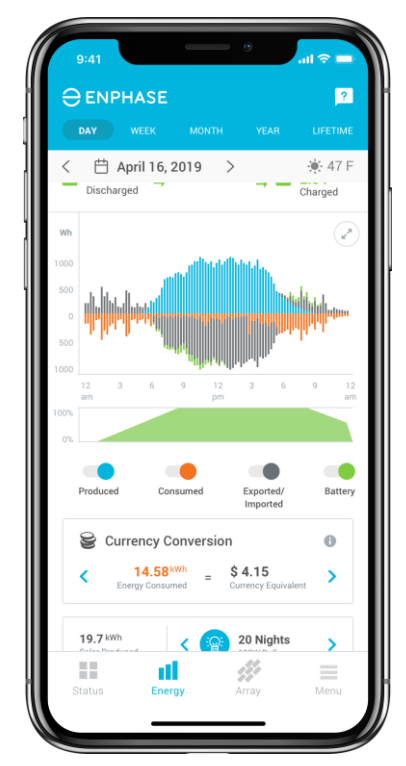

Currency Equivalent Values (For Production, Consumption etc.)

# What's New:

- / Currency equivalent widget on energy screen
- / Set currency conversion factor
- / View energy values in equivalent currency terms
- / Currency equivalent is calculated using the conversion factor

© 2019 Enphase Energy, Inc. All rights reserved.